# 金門縣 II2 年度學術網路 基礎網路管理實作研習

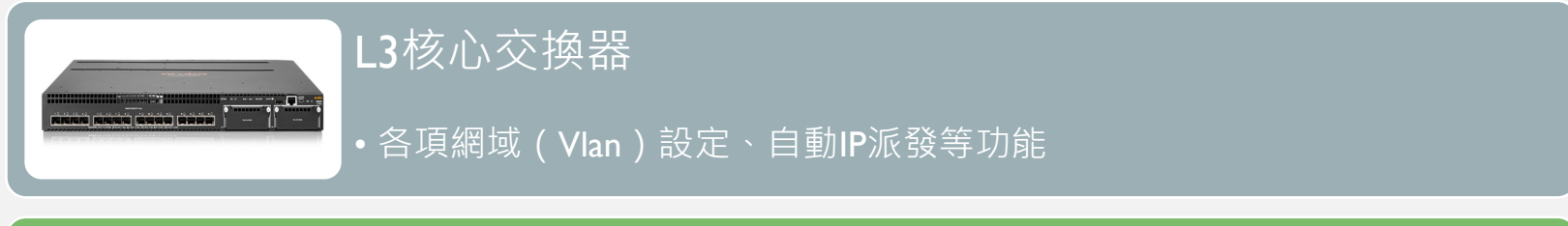

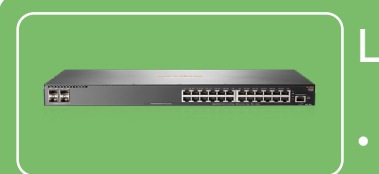

L2邊際交換器

•與設備直接相連、分配網域(Vlan)、執行核心交換器設定

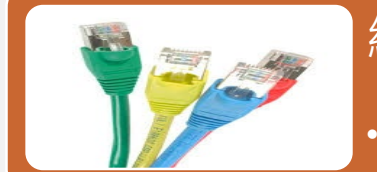

網路線

• 光纖、網路線Cat6(RJ45)、Gbic、光電轉換器、DAC

### L3核心交換器

- 108年度金門縣中小學總建置
- 規格大多為 Aruba 3810M
- 擔任網域 Vlan 設定之設備

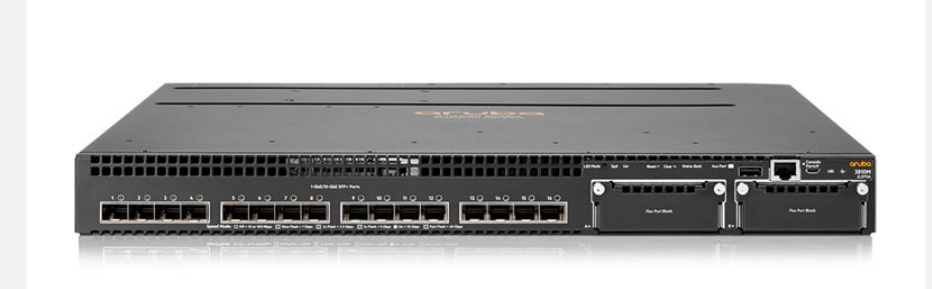

#### L2邊際交換器

- 108年度金門縣中小學總建置
- Aruba 2930 系列
- 擔任端點交換器角色,收容所有網路 連線設備。

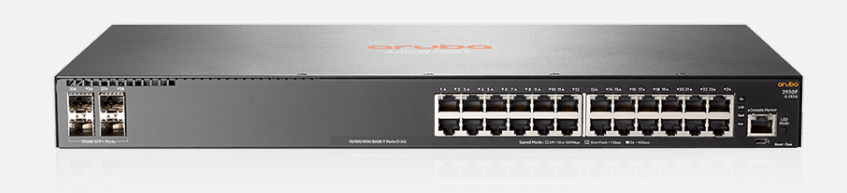

• 圖示為 24 port 交換器

#### L2邊際交換器

- 108年度金門縣中小學總建置
- Aruba 2930 系列
- 擔任端點交換器角色,收容所有網路 連線設備。

• 圖示為 24 port POE 供電交換器

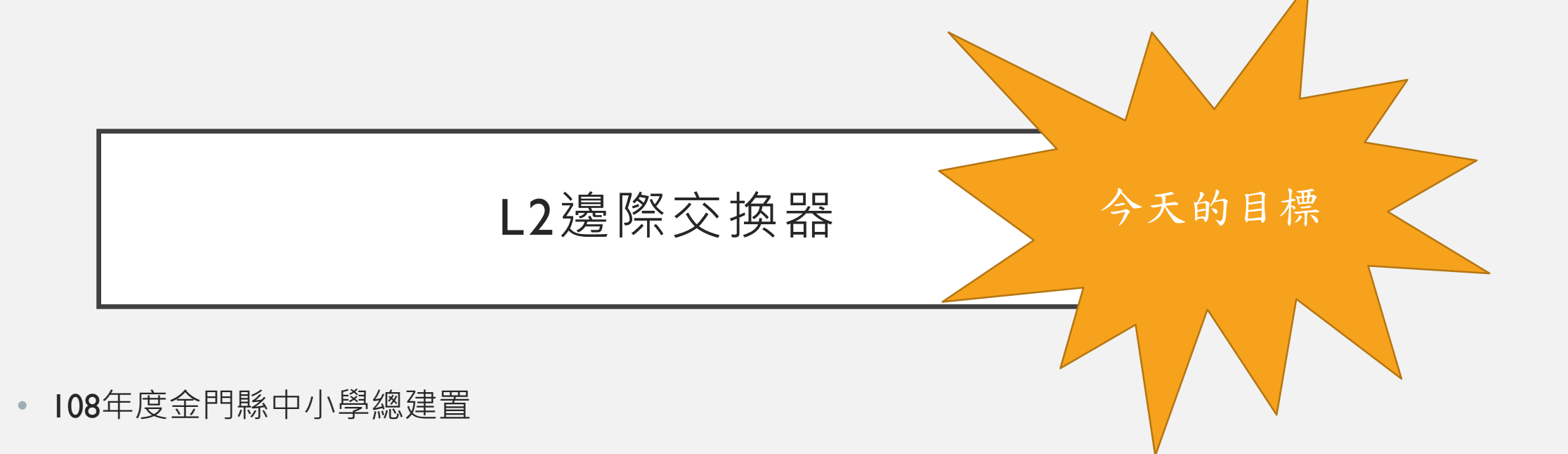

- Aruba 2930 系列
- 擔任端點交換器角色,收容所有網路 連線設備。

\*\*\*\*\*\*\*\*\*\*\* 

-----

圖示為 8 port POE 供電交換器 

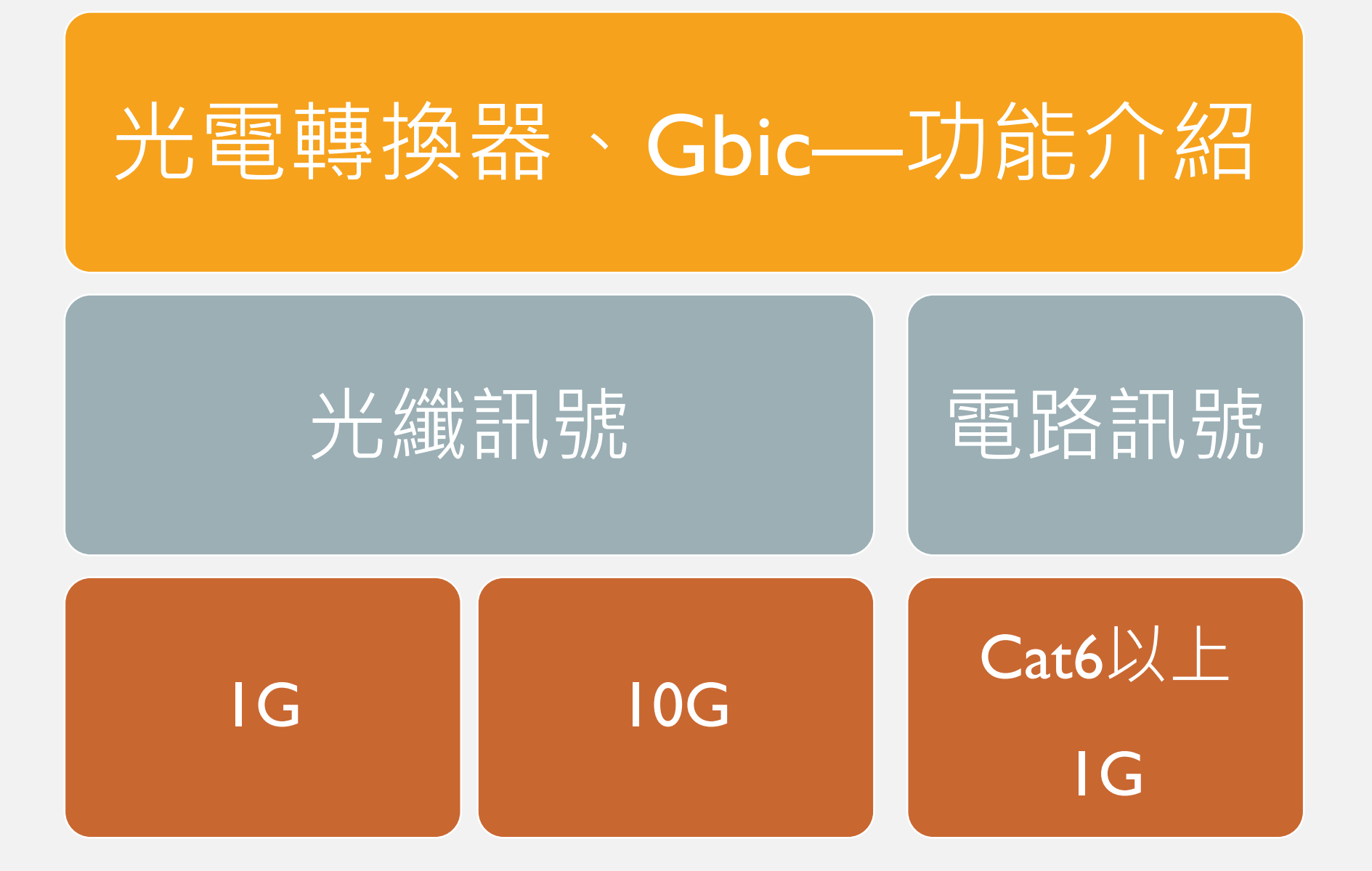

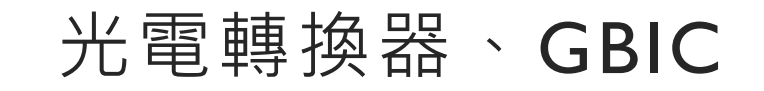

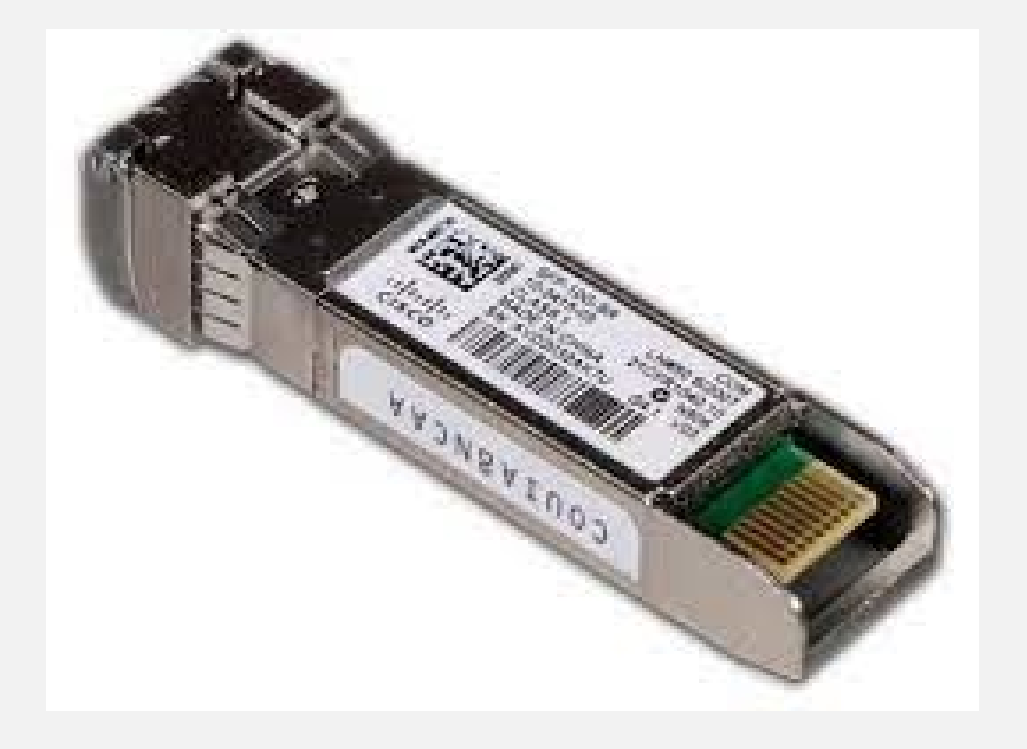

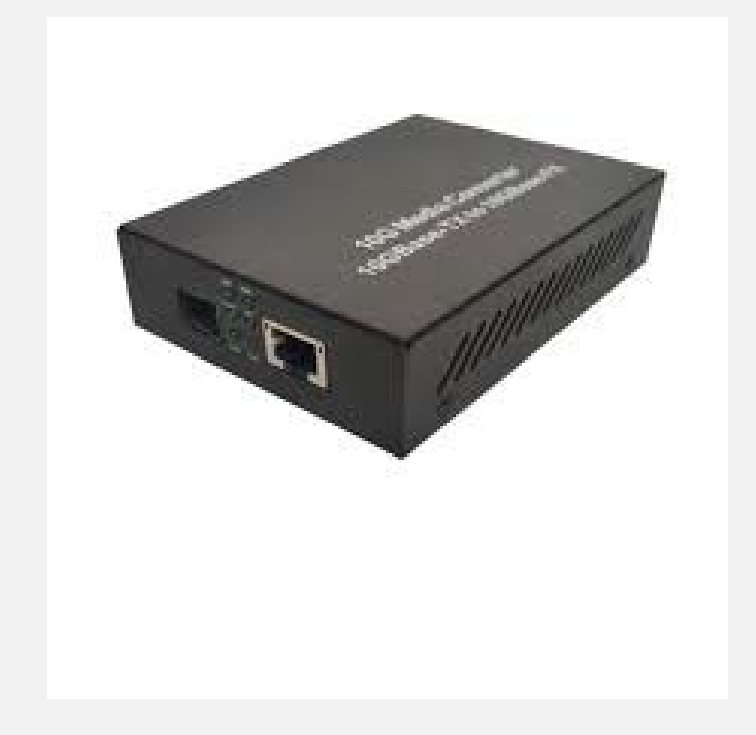

光電轉換器、GBIC — 功能介紹

- 有廠牌區分
- 原廠、副廠 (價位差很多)
- 有速度區分
- 有衰退的可能(2年)

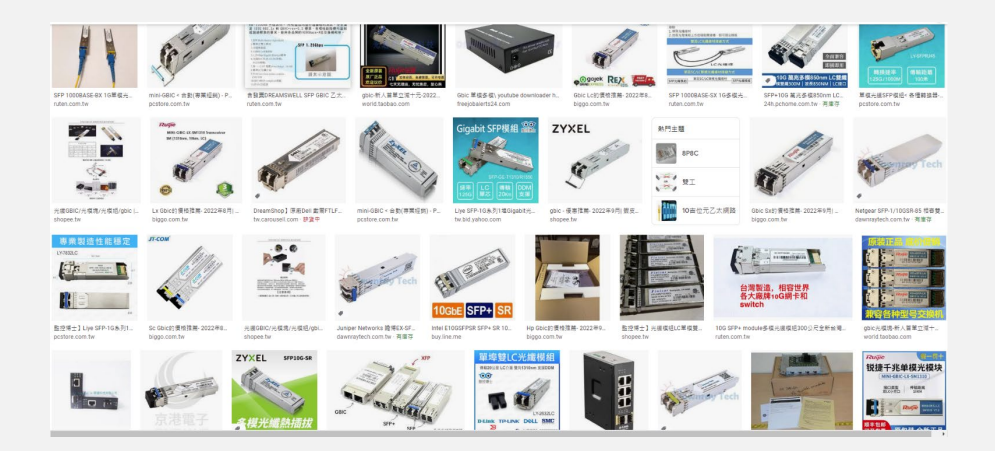

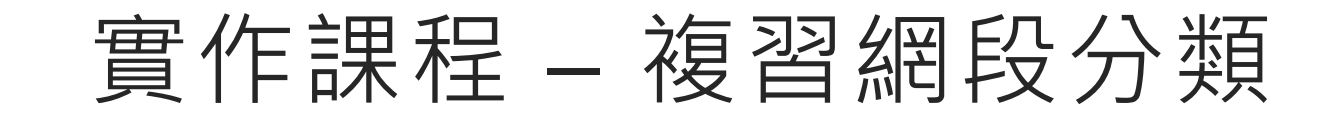

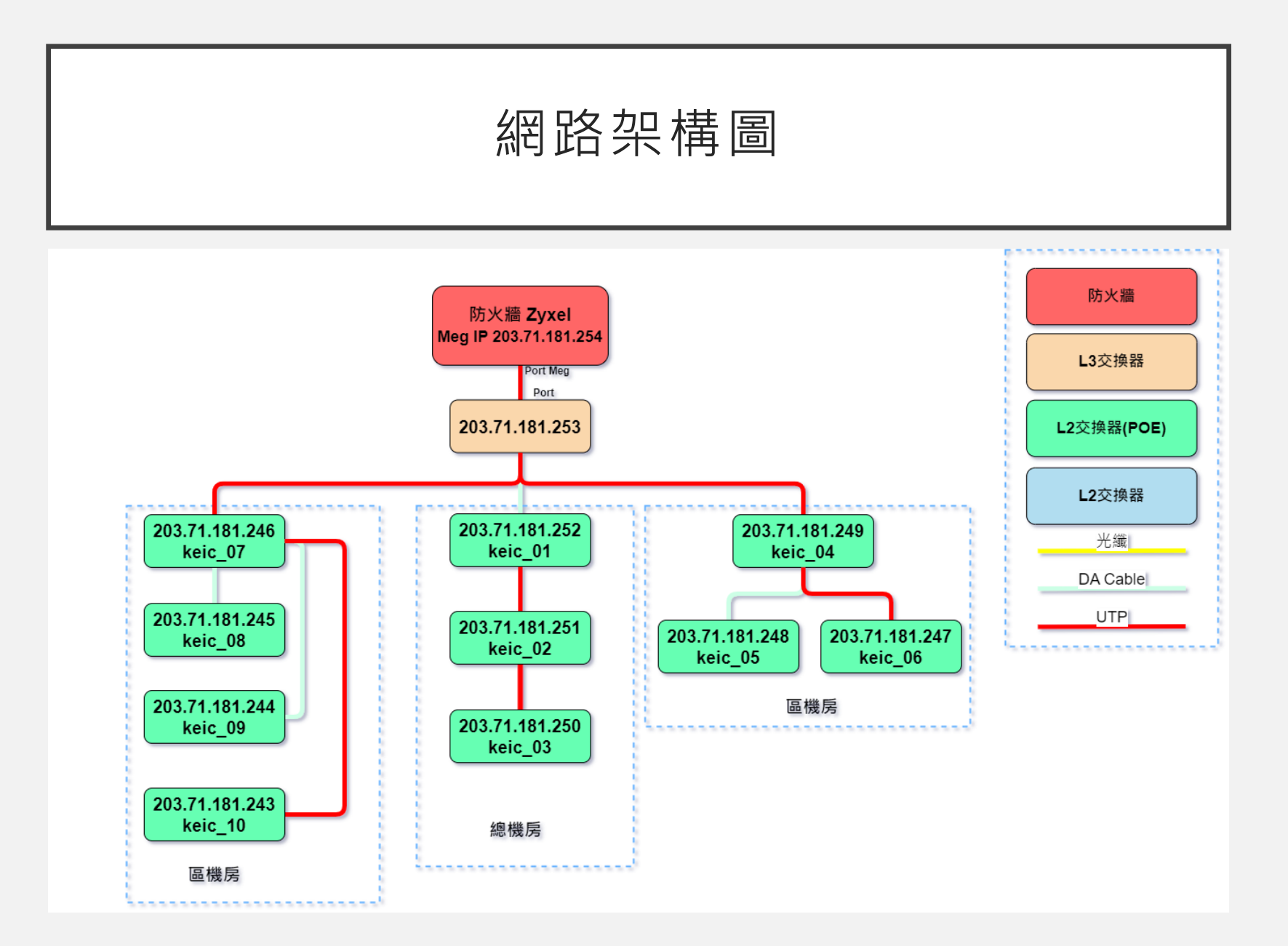

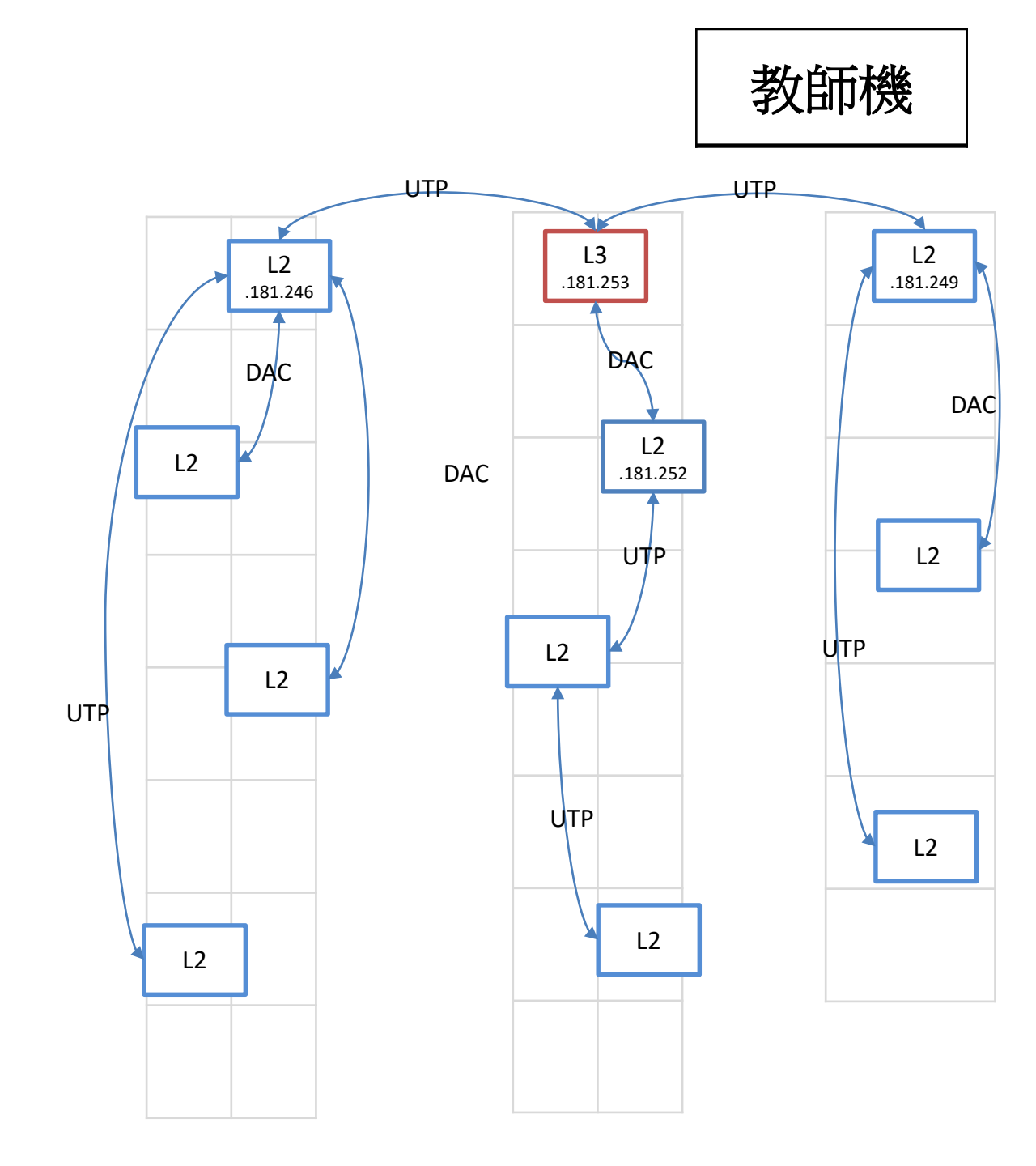

KEIC中小學 – 網段分配表

| <br>實體網段 <b> 8 </b> | • 203.71.181.1 – 203.71.181.254 |
|---------------------|---------------------------------|
| 行政網段 <b> 72 </b>    | • 172.16.181.1 – 172.16.181.254 |
| 教學網段 <b>1722</b>    | • 172.17.181.1 – 172.17.181.254 |
| 其他設備網段 101          | • 10.1.181.1 - 10.1.181.254     |
| 自動派發網段 192          | • 192.168.0.1 – 192.168.1.254   |

交換器—網域(VLAN)設定

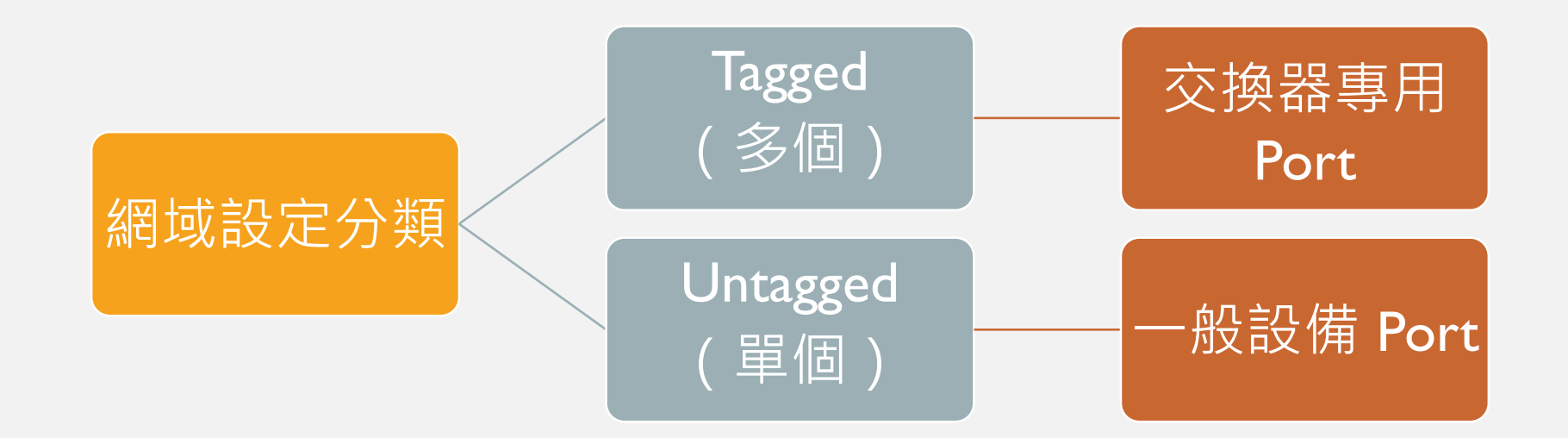

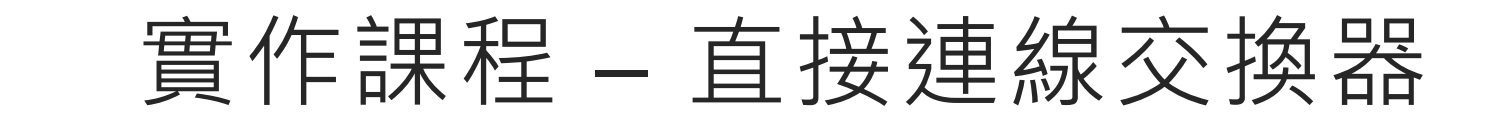

# 下載PUTTY - I

| Google | putty                                                                                                    | x 🌵 🖻 ۹              |                                                                                           |  |
|--------|----------------------------------------------------------------------------------------------------|----------------------|-------------------------------------------------------------------------------------------|--|
|        | Q、全部 L 圖片 I 影片 U 新聞 : 更多                                                                                                    | 工具                   |                                                                                           |  |
| _      | 約有 128,000,000 項結果 (搜尋時間:0.27 秒)                                                                                                    |                      |                                                                                           |  |
|        | ● putty.org<br>https://www.putty.org ▼ 副醇遠徑總頁<br>Download PuTTY - a free SSH and telnet client for Wir<br>PuTTY is an SSH and telnet client, developed originally by Simon Tatham for I<br>platform. PuTTY is open source software that is available with | ndows<br>the Windows | 学校内化 二次 次 PuTTY                                                                           |  |
|        | 其他人也搜尋了以下項目<br>putty黏土 putty較學<br>putty牙科 putty免安裝下戰<br>putty是什麼 putty中文版                                                                                                    | ×                    |                                                                                           |  |
|        | S greenend.org.uk<br>https://www.chiark.greenend.org.uk → p ▼ 翻譯這個網頁                                                                                                    |                      | PuTTY <                                                                                   |  |
|        | PuTTY: a free SSH and Telnet client - Chiark                                                                                                    |                      | 軟體                                                                                        |  |
|        | 2022年10月29日 — PUTTY is a free implementation of SSH and Telnet for Will platforms, along with an xterm terminal emulator.                                                                                                    | ndows and Unix       | PuTTY是一款整合虛擬終端、系統控制台和網路檔案<br>傳輸為一體的自由及開放原始碼的程式。它支援多種網<br>路協定。如KSCP。SSH,Telnet,ringing應%的攝 |  |
|        | W https://zh.wikipedia.org > zh-tw > PuTTY *                                                                                                    |                      | 訊端連接。它也可以連接到序列埠。其軟體名字                                                                     |  |
|        | PuTTY - 維基百科,自由的百科全書                                                                                                    |                      | 「PuTTY」沒有特殊含義。 維基百科                                                                       |  |
|        | PuTTY是一款整合虛擬绘跡、系統控制台(英語:System console)和網路檔:<br>由及開放原始碼的程式,它支援多種網路協定,包括SCP,SSH,Telnet,rlog                                                                                                    | 案傳輸為一體的自<br>lin( …   | 首次發行日期: 1999 年 1 月 8 日<br>                                                                |  |

### 下載PUTTY-2

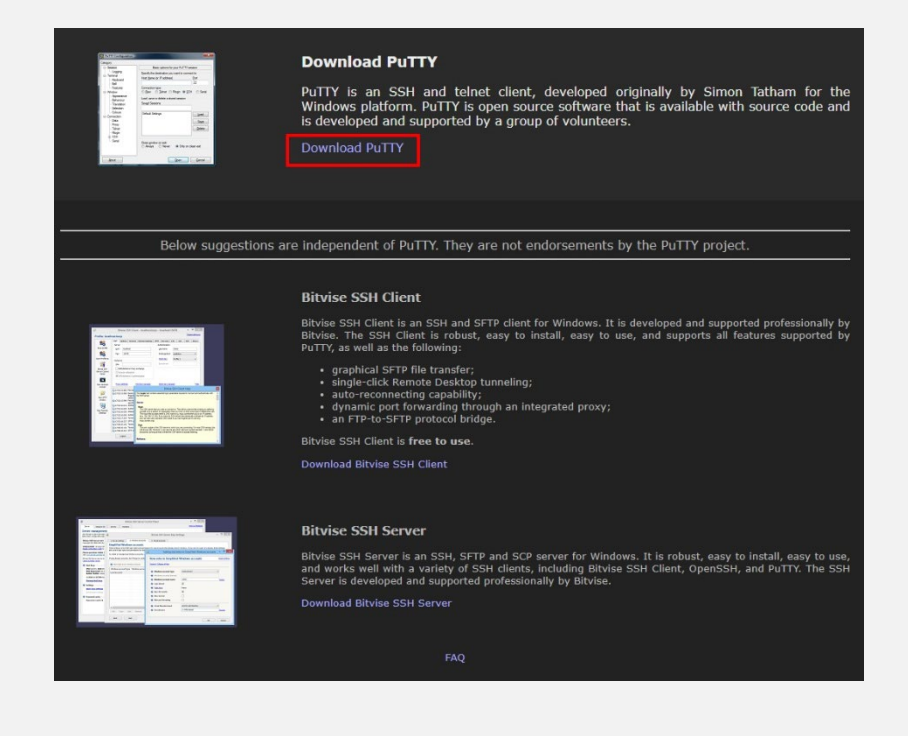

#### 下載PUTTY-3

#### Download PuTTY: latest release (0.78)

#### <u>Home</u> | <u>FAQ</u> | <u>Feedback</u> | <u>Licence</u> | <u>Updates</u> | <u>Mirrors</u> | <u>Keys</u> | <u>Links</u> | <u>Team</u> Download: <u>Stable</u> · <u>Snapshot</u> | <u>Docs</u> | <u>Changes</u> | <u>Wishlist</u>

This page contains download links for the latest released version of PuTTY. Currently this is 0.78, released on 2022-10-29.

When new releases come out, this page will update to contain the latest, so this is a good page to bookmark or link to. Alternatively, here is a permanent link to the 0.78 release.

Release versions of PuTTY are versions we think are reasonably likely to work well. However, they are often not the most up-to-date version of the code available. If you have a problem with this release, then it might be worth trying out the <u>development snapshots</u>, to see if the problem has already been fixed in those versions.

| Package files                                                                             |                                            |                                                                                                    |  |  |  |
|-------------------------------------------------------------------------------------------|--------------------------------------------|----------------------------------------------------------------------------------------------------|--|--|--|
| You probably we                                                                           | ant one of these. They include versions of | all the PuTTY utilities (except the new and slightly experimental Windows pterm).                                                         |  |  |  |
| (Not sure whether you want the 32-bit or the 64-bit version? Read the <u>FAQ entry</u> .) |                                            |                                                                                                    |  |  |  |
| We also publish                                                                           | the latest PuTTY installers for all Window | vs architectures as a free-of-charge download at the Microsoft Storg; they usually take a few days to appear there after we release them. |  |  |  |
| MSI ('Windows Installer')                                                                 |                                            |                                                                                                    |  |  |  |
| 64-bit x86:                                                                               | putty-64bit-0.78-installer.msi             | (signature)                                                                                                    |  |  |  |
| 64-bit Arm:                                                                               | putty-arm64-0.78-installer.msi             | (signature)                                                                                                    |  |  |  |
| 32-bit x86:                                                                               | putty-0.78-installer.msi                   | (signature)                                                                                                    |  |  |  |
| Unix source arc                                                                           | Unix source archive                        |                                                                                                    |  |  |  |
| .tar.gz:                                                                                  | putty-0.78.tar.gz                          | (signature)                                                                                                    |  |  |  |
|                                                                                           |                                            |                                                                                                    |  |  |  |
|                                                                                           |                                            |                                                                                                    |  |  |  |
| (                                                                                         |                                            |                                                                                                    |  |  |  |

#### Alternative binary files

The installer packages above will provide versions of all of these (except PuTTYtel and pterm), but you can download standalone binaries one by one if you prefer.

(Not sure whether you want the 32-bit or the 64-bit version? Read the FAQ entry.)

| (signature)                                                                                                    |
|----------------------------------------------------------------------------------------------------|
| (Inclusion of the second second secon |
| (signature)                                                                                                    |
| (signature)                                                                                                    |
|                                                                                                    |

![](_page_18_Picture_0.jpeg)

![](_page_18_Picture_1.jpeg)

### 確認CONSOLE在哪個通訊埠

- 桌面「開始鍵」
- 點擊「滑鼠右鍵」
- 選擇「裝置管理員」

![](_page_19_Picture_4.jpeg)

## 確認CONSOLE在哪個通訊埠

| ▲ 装置管理員                                                                                                    | _ | $\times$ |
|----------------------------------------------------------------------------------------------------|---|----------|
| 檔案(F) 動作(A) 檢視(V) 說明(H)                                                                                                    |   |          |
| ⇔ ⇒   ☶   🛛 ☶   🖳                                                                                                    |   |          |
| ×                                                                                                    |   |          |
| > IDE ATA/ATAPI 控制器                                                                                                    |   |          |
| http://www.icenter.com/icenter.com/icenter |   |          |
| > 圖 人性化介面裝置                                                                                                    |   |          |
|                                                                                                    |   |          |
| > <b>金</b> 存放控制器                                                                                                    |   |          |
| > ₩ 安全件装置                                                                                                    |   |          |
| > 1 系統装置                                                                                                    |   |          |
| > 1 音效、視訊及遊戲控制器                                                                                                    |   |          |
| 音訊輸入與輸出                                                                                                    |   |          |
| >□處理器                                                                                                    |   |          |
| > 1 軟體裝置                                                                                                    |   |          |
| → 通用序列匯流排控制器                                                                                                    |   |          |
| ✔ 💮 連接埠 (COM 和 LPT)                                                                                                    |   |          |
| USB Serial Port (COM3)                                                                                                    |   |          |
| > 🔜 智慧卡請卡機                                                                                                    |   |          |
| > 111 新聞                                                                                                    |   |          |
| > 🕼 涡鼠及其他指標裝置                                                                                                    |   |          |
| > 🛄 電腦                                                                                                    |   |          |
| > 🛄 監視器                                                                                                    |   |          |
| > 🔜 磁碟機                                                                                                    |   |          |
| ✔ 🚽 網路介面卡                                                                                                    |   |          |
| 😨 Qualcomm Atheros QCA9377 Wireless Network Adapter                                                                                                    |   |          |
| 🚽 Realtek PCIe GBE Family Controller                                                                                                    |   |          |
| WAN Miniport (IKEv2)                                                                                                    |   |          |
| WAN Miniport (IP)                                                                                                    |   |          |

## 啟動PUTTY

![](_page_21_Picture_1.jpeg)

### 輸入連線資訊

![](_page_22_Picture_1.jpeg)

![](_page_23_Picture_0.jpeg)

![](_page_24_Picture_0.jpeg)

![](_page_25_Picture_0.jpeg)

![](_page_26_Picture_0.jpeg)

- 管理者權限:
  - 由中心保有。
- 一般使用者權限:
  - 帳號密碼保持空白即可登入
- 允許登入範圍:
  - 校內、中心授權範圍,若發現有異常登入行為,可再規範授權範圍。

## 交換器 - 常用指令

- 查看當下各 port 設定與運作狀態。
  - sh int stat
- 常用資訊介紹:
  - 檢查網域設定
  - 檢查 port 是否有連接設備(是否存在電路訊號)
     注意:對面未開機或供電即不存在訊號。
  - 網路速度
  - 介面及備註等資訊

## 交換器 - 常用指令

- 查看當下與既有網路連線之設備 mac 資訊
  - sh mac-add
- 查看指定 port 連接之設備 mac 資訊
  - sh mac-add ?
- 常用經驗介紹:
  - 檢查指定設備位於校方網路的交換器位置

### 交換器 - 常用指令

- 使用ICMP 協定 ping 功能檢查網路狀態。
  - ping xxx.xxx.xxx.xxx
- 常用經驗介紹:
  - 檢查該交換器網路狀態
  - ping 8.8.8.8 或 ping 168.95.1.1 可確定對外連線是否正常。
  - ping 附近的交換器、防火牆、路由器、閘道,可確認對內連線是否正常。
- 迷思:
  - ping 不到,不代表設備掛掉,有可能是 IP 衝突。

![](_page_30_Picture_0.jpeg)

#### 實作練習 - 檢視交換器

#### 問題一

- 檢視交換器中·各 port 設定的狀態。
- 請回答 · I-I0 port 分別給那些IP使用或是哪些設備使用。

#### • 問題二

• 請回答,交換器中,運作 port 的網路速度。

實作練習 - 檢視交換器

#### • 問題三

- 請向中心領取指定的 IP · 並設定自己的筆電使其成功上網。
- 完成後請小聲撥放個 youtube 音樂,證明有成功。

![](_page_33_Picture_0.jpeg)

## 啟動PUTTY

![](_page_34_Picture_1.jpeg)

輸入連線資訊 - IP

![](_page_35_Picture_1.jpeg)

![](_page_36_Picture_0.jpeg)

![](_page_37_Picture_0.jpeg)

#### 實作練習 - 檢視交換器

#### • 問題一

• 尋找指定接上的設備位於哪個交換器的 port

#### • 問題\_\_

• 大風吹